# 大阪大学キャンパスメール Webメール操作マニュアル (多要素認証)

目次

- 1. はじめに (P.1)
- 2. 多要素認証セットアップ手順(P.2)
- 3. 多要素認証によるログイン手順(P.7)

国立大学法人 大阪大学 情報推進本部 情報推進部 情報基盤課 2024年8月22日 初版

### 1. はじめに

・このマニュアルについて

このマニュアルでは、キャンパスメール(Web メール)で多要素認証をセットアップする手順やログインする手順を 説明しています。マニュアル内のセットアップ手順やスクリーンショットは、マニュアル作成時点のものです。認証ア プリの仕様変更等によって操作手順が変わる場合がありますので、ご承知おきください。

・多要素認証のセットアップやログインについて

多要素認証のセットアップや、多要素認証によるログインは、対象メールアカウントに多要素認証が適用された時点 から可能になります。多要素認証の適用日は、メールアカウント(ドメイン)毎にキャンパスメール部局等管理者から の申請に基づき決定しますので、適用日がご不明の場合は部局等管理者にご確認ください。

また、**多要素認証が適用されたメールアカウント**は、多要素認証のセットアップが完了するまで学外からは Web メー ルにログイン出来ませんので、学外から Web メールにログインする必要がある場合は多要素認証の適用日以降に、学 内で2.の手順に基づき多要素認証のセットアップをしてください。

・多要素認証アプリケーション(認証アプリ)について

多要素認証を利用するためには、スマートフォンやタブレット(以下「スマートフォン等といいます」)に多要素認証 アプリケーション(以下「認証アプリ」といいます)のインストールが必要です。

代表的な認証アプリは、Microsoft Authenticator や Google Authenticator です。既にマイハンダイや ICHO へのログ イン等のために認証アプリをインストール済の場合は、当該アプリをそのままご利用いただけます。スマートフォン等 に認証アプリがインストールされていない場合は、Microsoft Authenticator をインストールしてください。本マニュ アルでは、Microsoft Authenticator を例に説明します。

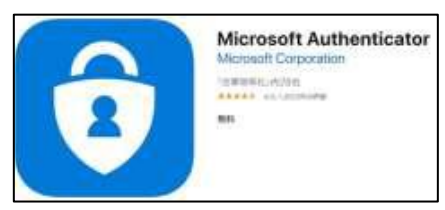

Microsoft Authenticator

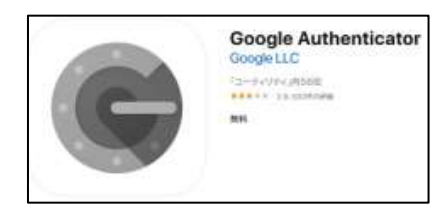

Google Authenticator

なお、キャンパスメールの多要素認証と、他のシステム(大阪大学個人 ID (u\*\*\*\*\*\*)、ICHO アカウント (u\*\*\*\*\*\*@ icho2.osaka-u..ac.jp)、OUMail アカウント (u\*\*\*\*\*\*@ecs.osaka-u.ac.jp))の多要素認証は異なる仕組みであり、他のシス テムの多要素認証をセットアップ済みだとしても、それとは別にキャンパスメールの多要素認証用のセットアップが 必要ですのでご注意ください。

【スマートフォン等をお持ちでない場合】 パソコン等の Web ブラウザ (Google Chrome 等) にアドオン (拡張機能) をインストールすると、認証アプ リの代わりとすることができます。、 アドオンによる多要素認証のセットアップ手順については、各 Web ブラウザのアドオン情報サイト (Google Chrome、Firefox、Microsoft Edge) でご確認いただくか、全学 IT 認証基盤システムの多要素認証マニュア <u>ル</u> P. 8~の情報を適宜読み替えてください。

#### 2. 多要素認証セットアップ手順

多要素認証のセットアップは、学内(正確には IP アドレスが 133.1.0.0/16 のネットワーク環境)で行ってください。 学外では基本的に多要素認証のセットアップは行えませんが、部局等管理者が多要素認証の「無効化」操作を行うと学外 からでもセットアップできますので、必要な場合は部局等管理者にご相談ください。

また、多要素認証のセットアップ操作は、パソコンとスマートフォン等の両方を使用した操作を推奨します。 (スマートフォン等だけによる操作も可能ですが、画面が小さく画面の切り替え操作も頻繁に生じます) 以下では、パソコンとスマートフォン等の両方を使用したセットアップ手順を説明いたします。

 学内からパソコンのWebブラウザでWebメール(https://www.mail.osaka-u.ac.jp/webmail)にアクセスし、 ユーザー名(メールアドレス)・パスワードを入力してログイン
 ※この段階では、まだ多要素認証は有効化されていません

| Osaka Univ. Campus Mailにようこそ |  |
|------------------------------|--|
| ユーザー名osaka-u.ac.jp           |  |
|                              |  |
|                              |  |
| ナ阪ナ学ナットパフィール設定画面へ            |  |
|                              |  |

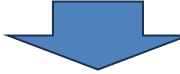

② Web メールのトップ画面の右上「設定」を押下

| 大阪大学 2011 2011 2011 2011 2011 2011 2011 201 |      |             |              |       | 🗾 連絡先 🚺 設定 | 🛙 🔕 ログアウト |           |
|---------------------------------------------|------|-------------|--------------|-------|------------|-----------|-----------|
| キャンパスメール                                    |      | 🗟 🗟 • 📑 • ⊘ | <b>2</b> : 🕸 |       | フィルター: すべて | ▼ Q▼検索    | 8         |
| フォルダー                                       | 四 件名 |             |              | 兼 発信者 | 日付         |           | 大きさ 🊖 🥔 🔺 |
|                                             |      |             |              |       | · .        |           | -         |

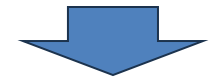

③ 「多要素認証」タブを押下

| 大阪大学         |          |      |        |       |       | 🛃 電子メール | 🗾 連絡先 | 設定 |
|--------------|----------|------|--------|-------|-------|---------|-------|----|
| キャンパスメール     | 設定 フォルダー | 識別情報 | テンプレート | フィルター | 多要素認証 |         |       |    |
| 設定項目         |          |      |        |       |       |         |       |    |
| ユーザーインターフェイス |          |      |        |       |       |         |       |    |
| 受信箱          |          |      |        |       |       |         |       |    |
| メッセージの表示     |          |      |        |       |       |         |       |    |
| メッヤージの作品     |          |      |        |       |       |         |       |    |

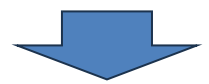

④ 「QR コード表示(秘密鍵発行)」ボタンを押下 ⇒ QR コードが表示されます

| 大阪大学<br>キャンパスメール<br>設定 フォルダー 識別情報 テ                                                                                          | 多要素認証 -                                               |
|----------------------------------------------------------------------------------------------------|-------------------------------------------------------|
| 多要素認証 -                                                                                                    | 設定状況 初期状態(木設定)                                        |
| 設定状況 初 <b>期状態(未設定)</b>                                                                                                    | 秘密鍵<br>QRコード QRコード非表示                                 |
|                                                                                                    | [#17.4279.71#]                                        |
| QRコード表示(秘密鍵発行)     認証コード確認       保存                                                                                          | QR コード                                                |
| 【設定方法】<br>(事前準備)スマートフォン等に多要素認証アプリ(Microsoft Authentica<br>1. 「QRコード表示(秘密鍵発行)」ボタンを押下<br>2. 条要素認証アプリズOPコードを読み込み(アカウントの追加時に「他の」 | i<br>Li necessari                                     |
| 2. 安安末時回回アフラウビスコードであいか広め(アカラフトの通知時に「他の<br>3. アプリに表示される認証コード(6桁の数字)をテキストボックスに入力<br>4. 「保存」ボタンを押下                              | LCT「認証<br>QR コードは後ほど読み込むので、パソコンの<br>画面は一旦この状態で置いておきます |

※QR コード(秘密鍵)は、パスワードに相当する重要なものであるため、取り扱いには十分に注意して ください。認証アプリへの登録時以外に、QR コード(秘密鍵)を尋ねることは絶対にありません

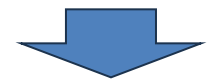

⑤ スマートフォン等で認証アプリ (Microsoft Authenticator) を起動

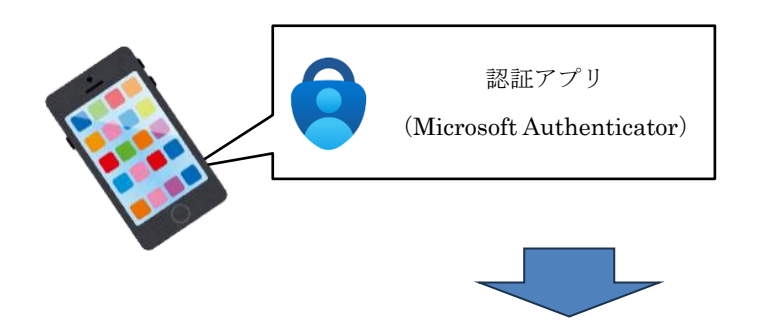

⑥ 画面右上の"+"(アカウント追加ボタン)をタップし、「その他(Google、Facebook など)」を選択

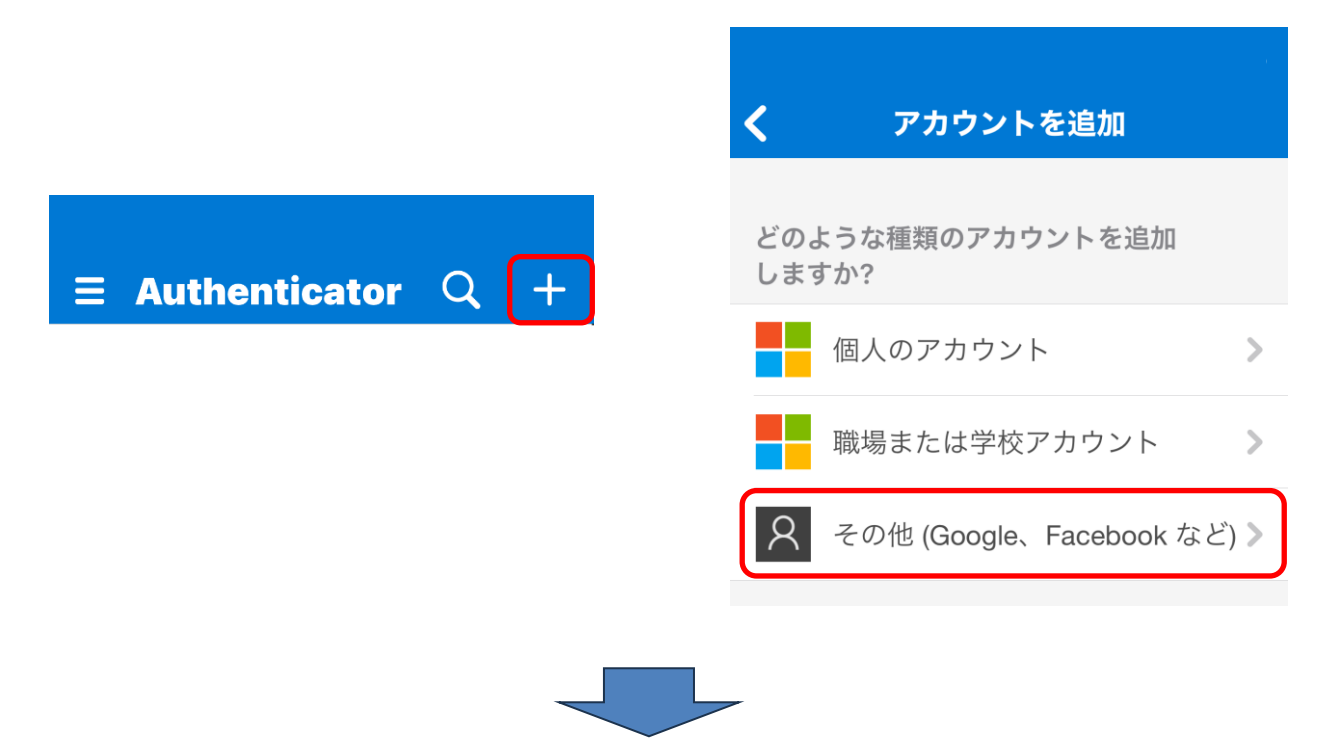

⑦ 多要素認証アプリ内のカメラが起動したら、Web ブラウザに表示されている QR コードをスキャン

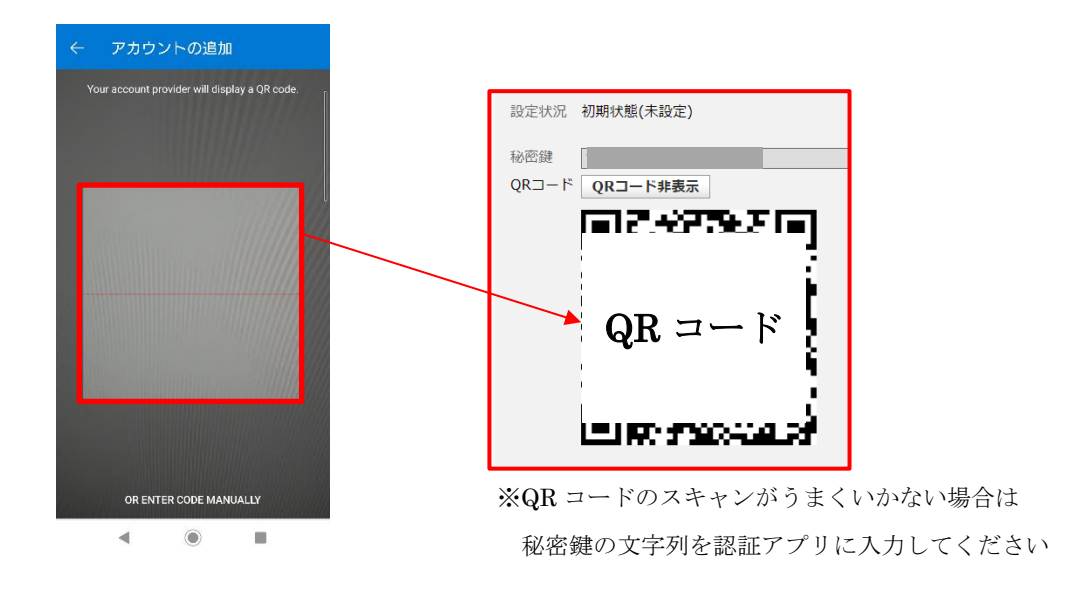

QR コードの読み込みが成功すると、認証アプリにキャンパスメールアカウント

【Osaka Univ. Campus Mail】が追加されます

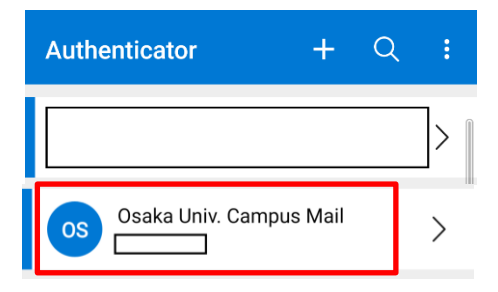

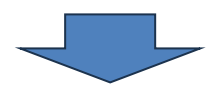

⑧ 6桁の認証コードを、入力欄(保存ボタンの上)に入力して、「認証コード確認」ボタンを押下

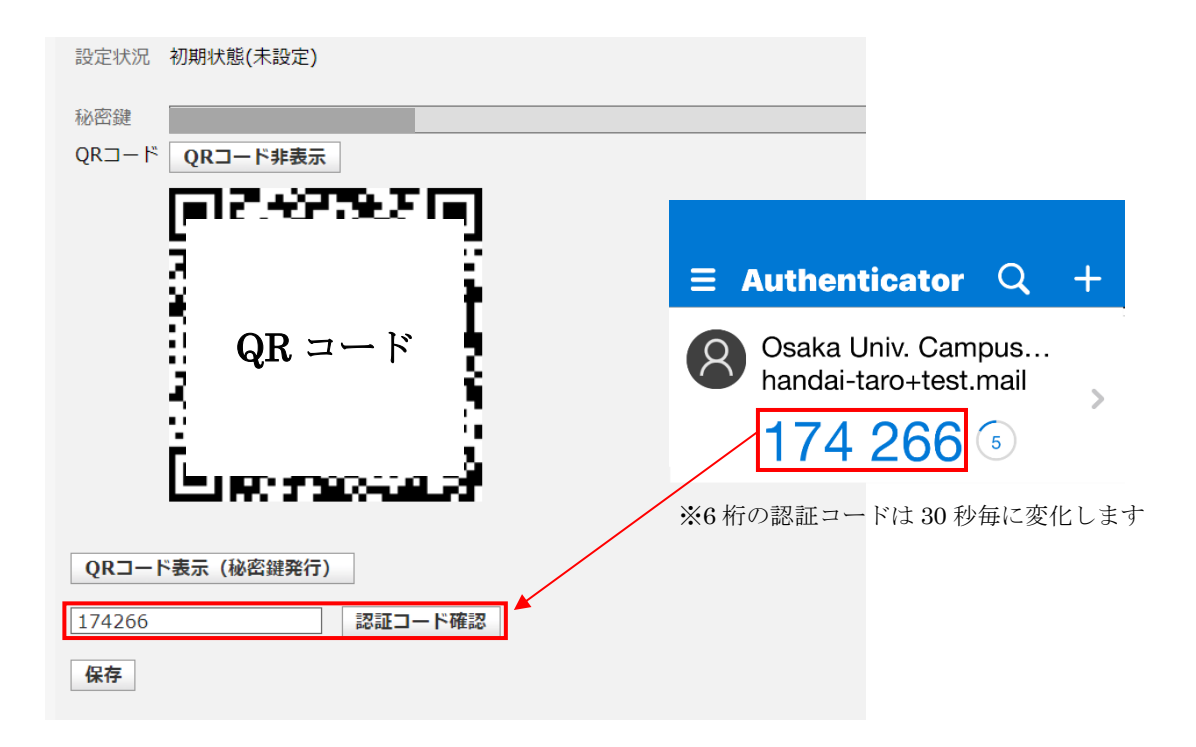

処理が成功すると、次の様に「認証に成功しました」のメッセージが表示されます。※設定はまだ終わっていません

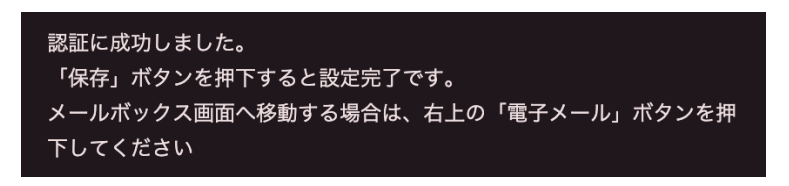

※「認証に失敗しました。もう一度お試しください」と表示された場合は、 QR コード表示(秘密鍵発行)ボタンの押下手順から再度実施してください

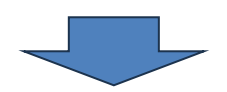

⑨ 「保存」ボタンを押下

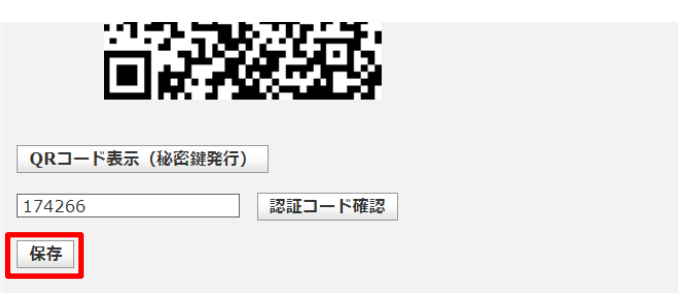

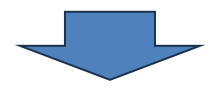

① 「設定が正しく保存されました」のメッセージが表示されれば、設定は完了です。
 この後、メール画面を開く場合は、右上の「電子メール」ボタンをクリックしてください。

| 大阪大学<br>キャンパスメール                                                          | 電子メー     電子     電子     マ     電子     マ     電子     マ     マ | -ル 🧾 連絡先 🚺 設定 区 ログアウト<br>- 多要素認証 |
|---------------------------------------------------------------------------|----------------------------------------------------------------------------------------------------|----------------------------------|
| 多要素認証 -                                                                   |                                                                                                    |                                  |
| 設定状況 有効                                                                   |                                                                                                    |                                  |
| 秘密鍵                                                                       | ••                                                                                                    | 秘密鍵表示                            |
| QRコード <b>QRコード表示</b>                                                      |                                                                                                    |                                  |
| 保存                                                                        | 認証コード確認                                                                                                    |                                  |
| 【設定方法 】<br>(事前準備)スマートフォン等                                                 | に多要素認証アプリ(Microsoft Authenticator)をインストール                                                                                                    |                                  |
| 1. 「QRコード表示」ボタンを<br>2. 多要素認証アプリでQRコー<br>3. アプリに表示される認証コー<br>4. 「保存」ボタンを押下 | 押下<br>ドを読み込み(アカウントの追加時に「他のアカウント」を選択)<br>– ド(6桁の数字)をテキストボックスに入力して「認証コード確認」7                                                                                                    | ボタンを押下                           |
| 【注意点】<br>多要素認証を再度設定する際、<br>が残っている場合は、あらかじ                                 | スマートフォン等の多要素認証アプリ(Microsoft Authenticator)に<br>め当該アカウント情報を削除してから設定を進めてください。                                                                                                    | こ以前設定したキャンパスメールアカウント             |

設定方法の詳細や、上記手順による対応が困難な場合は、<u>キャンパスメールWebサイト</u>に掲示しているマニュアルをご参照ください。

3. 多要素認証によるログイン手順(2. のセットアップが完了した後)

#### 多要素認証は学外から Web メールにログインする場合にのみ必要です。

(学内から Web メールへのログイン時は、多要素認証は不要です)

 学外からパソコンのWebブラウザでWebメール(https://www.mail.osaka-u.ac.jp/webmail) こアクセスし、 ユーザー名(メールアドレス)・パスワードを入力してログイン

| 大阪大学<br>キャンパスメール | <u>Webメールマニュアル</u><br>メールクライアント設定マニュアル                                                           |                       |
|------------------|--------------------------------------------------------------------------------------------------|-----------------------|
|                  | Osaka Univ. Campus Mailにようこそ         ユーザー名         パスワード         ログイン                            |                       |
|                  | 大阪大学キャンパスメール設定画面へ                                                                                |                       |
| 大阪大学<br>キャンパスメール | スマートフォン等の認証アプリに表示されている 6 桁の認証=<br>入力し、「ログイン」ボタンを押下。次ページに注意事項を記載<br>ます                            | ュードを<br>≵してい<br>+<br> |
|                  | Osaka Univ. Campus Mailにようこそ         多要素認証コード         >後 30日間この端末(ブラウザ)では多要素認証を省略する         ログイン |                       |
| ここに<br>アクセ       | チェックを入れてログインすると、同一端末(Web ブラウザ)からの<br>スに限り、30 日間は多要素認証を省略できます                                     |                       |

## 【注意】

認証アプリに複数のアカウントが表示されている場合は、**キャンパスメールアカウントを示す【Osaka Univ. Campus** Mail】を選択して、表示される6桁の認証コードを入力してください。 他のアカウントの認証コードを入力しても、キャンパスメールにはログインできません。

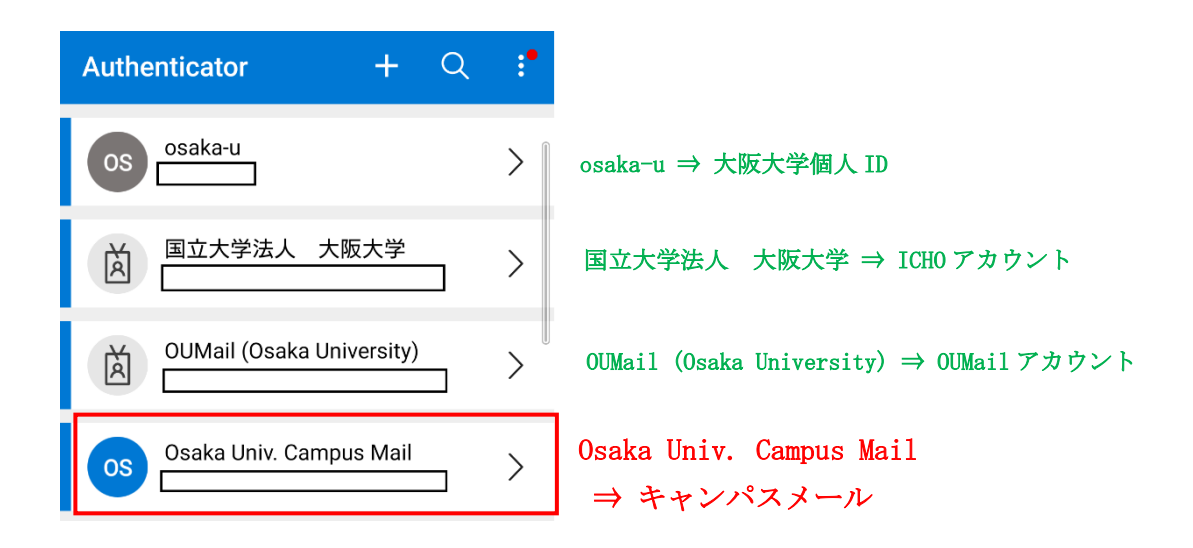